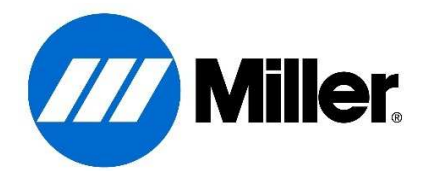

## Insight Core<sup>™</sup> HOW TO Guide: Quality Thresholds

This document will walk a user through how to set up Quality threshold definitions.

What is a Quality threshold definition? A threshold definition is what Insight Core uses to analyze a weld and document if the weld was made within the expected parameter range or not. From a dashboard view, the welds are classified in three different colors, under the quality tab:

Green: all welding parameters fell within the set threshold ranges.

**Red**: parameters of the weld fell outside of the set threshold ranges.

Black: the weld was too short to analyze based on the thresholds set. Think of this as a tack weld.

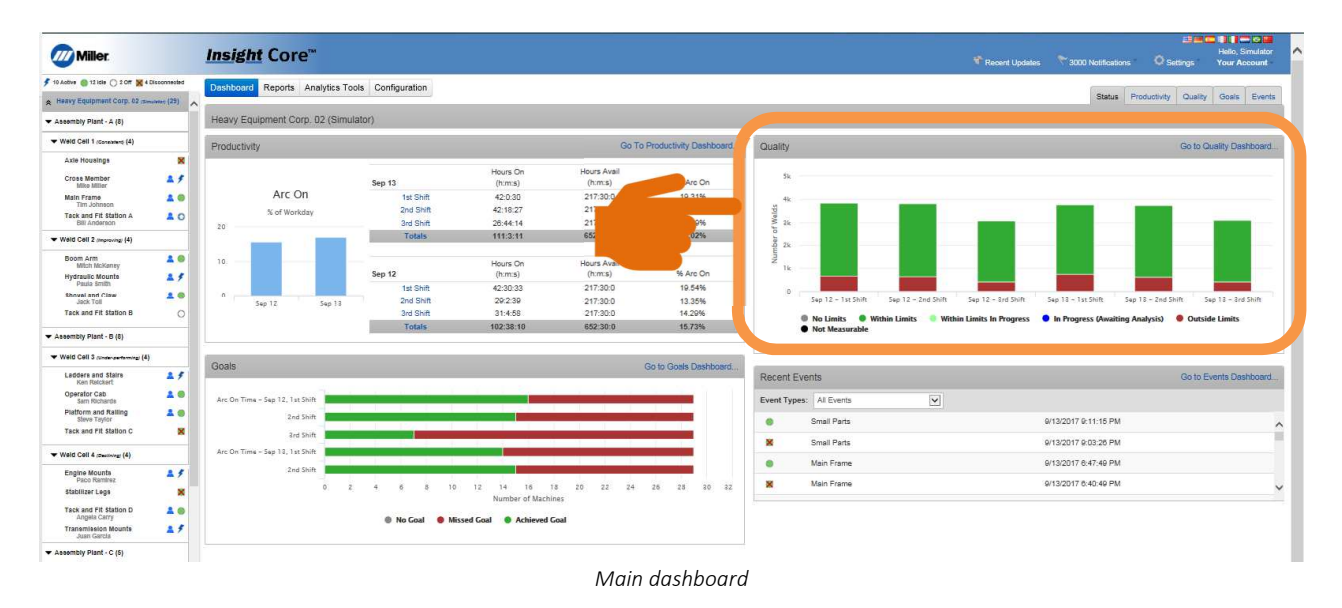

Thresholds are set and assigned based what you have selected in the Asset tree (list of groups/machines) on the left-hand side of the screen. If you add thresholds for the top level (parent) of the entire organization, you are creating a list of thresholds to select and assign for your assets further down the tree. Once your list is created under the "parent" of the organization, you then go through your assets and assign the threshold to them based on what products are being welded in each cell. You can assign thresholds to groups, or individual assets. This will be shown later in the setup document. If no thresholds are set for your organization, the Quality portion of Insight Core dashboard will look as follows:

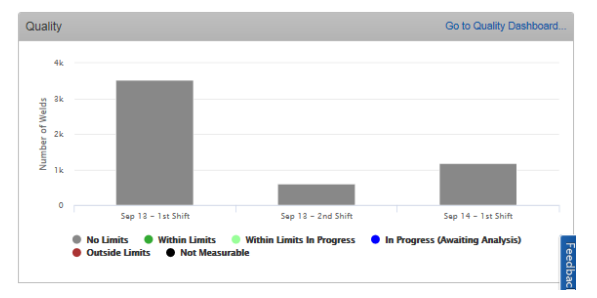

No thresholds set for organization

To set a quality threshold definition, and begin analyzing your welds for being in/out of expected parameter:

- 1. Select the "company level" item in your asset tree
- 2. Go up to the Settings menu in the upper right corner and select "Threshold Definitions".

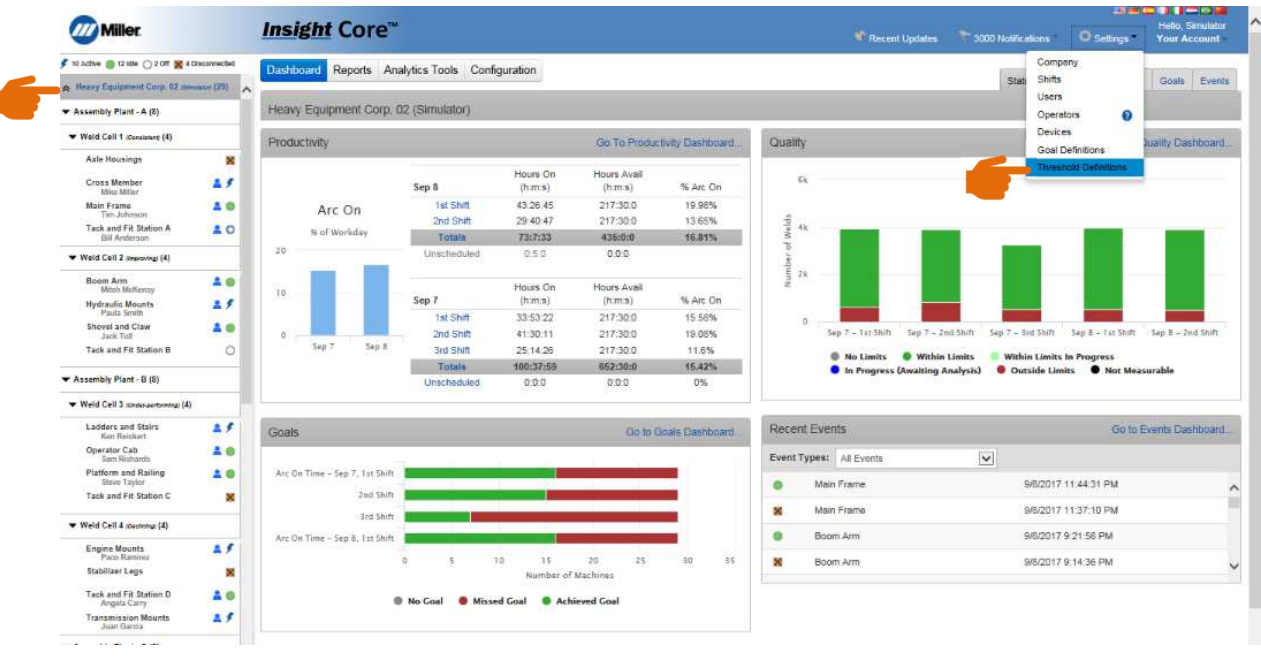

Thresholds menu with no thresholds defined

You should now be at a screen that looks as follows:

| Miller.                                 |                | Insight Core™                                                                                | Recent Updates 7 3000 Notifications Settings Your Account                        |
|-----------------------------------------|----------------|----------------------------------------------------------------------------------------------|----------------------------------------------------------------------------------|
| 🗲 10 Active 🔘 12 Idle 🔿 2 Off 💥 4       | Disconnected   | Dashboard Reports Analytics Tools Configuration                                              |                                                                                  |
| A Heavy Equipment Corp. 02 /s           | www.acord (29) |                                                                                              |                                                                                  |
| ★ Assembly Plant - A (8)                |                | Heavy Equipment Corp. 02 (Simulator) - Thresholds                                            |                                                                                  |
| ▼ Weld Cell 1 (Consistent) (4)          |                |                                                                                              |                                                                                  |
| Axle Housings                           | ×              | No Thresholds E                                                                              | Defined                                                                          |
| Cross Member<br>Mike Miller             | 4.5            | 04 4-000 100 000 000                                                                         | 414                                                                              |
| Main Frame<br>Tim Johnson               | 20             |                                                                                              |                                                                                  |
| Tack and Fit Station A<br>Bill Anderson | 10             | If you have devices that are currently disconnected from the internet, the data displayed ma | ay be incomplete. The data displayed may include references to features that are |
| ▼ Weld Cell 2 (Improving) (4)           |                | not supported by all                                                                         | ill devices.                                                                     |
| Boom Arm<br>Mitch McKensy               |                |                                                                                              |                                                                                  |
| Hydraulic Mounts<br>Paula Smith         | 2.9            |                                                                                              |                                                                                  |
| Shovel and Claw<br>Jack Toll            | 10             |                                                                                              |                                                                                  |
| Tack and Fit Station B                  | 0              |                                                                                              |                                                                                  |

To add a threshold, click "Add" in the lower right corner. This will bring up the following screen:

| AddThreshold   |         |         |                   |     |
|----------------|---------|---------|-------------------|-----|
| Threshold Name |         |         |                   |     |
| NAME           | MINIMUM | MAXIMUM | <b>?</b> PROGSLOT | 4   |
| Amperage 🔽     | A       | A       |                   | Add |
|                |         | 2       | 3                 |     |
|                |         |         | Cance             |     |

Add Threshold menu

"Threshold Name" is any name you want these parameter ranges to be called when you reference the threshold to assign them later in the process. To begin adding the threshold parameter ranges:

- 1. Click on the arrow under "Name" and select the parameter you want to monitor from the drop-down list: Amperage, Voltage, Wirefeed speed
- 2. Enter your minimum and maximum parameter (the window you expect the weld to fall within)
- 3. Enter a program number, if you are utilizing an Axcess family or Continuum family power source, that corresponds with this threshold.
  - a. These power sources will monitor parameter ranges based on what program is being used in the welding process, allowing you to set multiple thresholds based on the specific program number being used on the power source. PROGSLOT needs to be the same program as being used in the power source.
  - b. If not using an Axcess or Continuum, leave the PROGSLOT field blank.
- 4. Add another parameter, if desired, by clicking on "Add" and following the same process. You can assign a threshold for Amperage, Voltage, and Wirefeed Speed. Click the SAVE button when finished.

**Note:** You are able to add one Amperage, one Voltage, and one wirefeed speed threshold, without a program number, per "Threshold Name". If you have a power source, described above, that has program capabilities, you can add multiple thresholds per "Threshold name" if the program number is different. This can be seen in the following screen shot:

| AddThreshold   |         |         |           |               |
|----------------|---------|---------|-----------|---------------|
| Threshold Name | WPS1    |         |           |               |
| NAME           | MINIMUM | MAXIMUM | PROG SLOT |               |
| Amperage       | 300A    | 325A    | 1         | Edit   Remove |
| Voltage        | 22V     | 23.5V   | 1         | Edit   Remove |
| Wire Speed     | 300ipm  | 330ipm  | 1         | Edit   Remove |
| Amperage       | 400A    | 440A    | 2         | Edit   Remove |
| Voltage        | 24V     | 25V     | 2         | Edit   Remove |
| Wire Speed     | 350 ipm | 375 ipm | 2  ×      | Add           |
|                |         |         | C         | ancel Save    |

Image of thresholds being added by Program number

If you don't have an Axcess or Continuum, your thresholds can't be set by program number, and will look as follows:

| ddThreshold    |         |         |                 |               |
|----------------|---------|---------|-----------------|---------------|
| Threshold Name | WPS2    |         |                 |               |
| NAME           | MINIMUM | MAXIMUM | <b>PROGSLOT</b> |               |
| Amperage       | 200A    | 235A    |                 | Edit   Remove |
| Voltage        | 20∨     | 21.5V   |                 | Edit   Remove |
| Wire Speed     | 300 ipm | 327 ipm |                 | Add           |
|                |         |         | (               | Cancel Save   |

Image of thresholds being added without a Program number being used

5. Click on "Save" when you have your thresholds set. This will take you to the following:

| Threshold WPS1' created |           | ×      |
|-------------------------|-----------|--------|
| Name                    |           |        |
| WPS1                    | Configure | Remove |
|                         |           | Add    |

Threshold menu with one defined threshold

To add another "Threshold Name" after you click on "Save" you will be brought back to the list of thresholds and allowed to either "Add" another, or take the next steps to assign the ranges you just specified to your specific power sources.

Once your list of threshold names/ranges are created, the next step is to assign them to the power source(s) you want to meet that range of parameters. To assign a threshold you need to select a group of power sources, or single power source from the asset tree on the left hand side. Ensure that you are under the "configuration" tab in the upper left hand corner, and then "threholds" tab in the upper right corner.

You will have three options when assigning a threshold:

1. None:

No quality parameters will be monitored with this welder/group of welders.

| <ul> <li>None</li> <li>Inherit thresholds from</li> <li>Select Custom</li> </ul>                                                                               | liller Electric Mfg. Co.                                                                                                    |                     |        |
|----------------------------------------------------------------------------------------------------|----------------------------------------------------------------------------------------------------|---------------------|--------|
| Expand All Hide All                                                                                                    |                                                                                                    |                     |        |
| Threshold Name                                                                                                    |                                                                                                    |                     |        |
| WPS1                                                                                                    |                                                                                                    |                     |        |
| ▶ □ WPS2                                                                                                    |                                                                                                    |                     |        |
| Add new threshold                                                                                                    |                                                                                                    |                     |        |
|                                                                                                    |                                                                                                    |                     | _      |
|                                                                                                    |                                                                                                    |                     |        |
|                                                                                                    |                                                                                                    | Undo Change         | S      |
| Inherit thr                                                                                                    | esholds from                                                                                                    | Undo Change         | :5     |
| Inherit thr                                                                                                    | esholds from                                                                                                    | Configuration Goals | S T    |
| Inherit thr<br>* Heavy Equipment Corp. 02 (#<br>* Assembly Plant - A (8)                                                                                       | Assembly Plant - A                                                                                                    | Configuration Goals | T      |
| Inherit thr<br>A Heavy Equipment Corp. 62 (5)<br>Assembly Plant - A (8)<br>Weld Cell 1 (coreaser (4))                                                          | Assembly Plant - A                                                                                                    | Configuration Goals | T      |
| Inherit thr<br>Assembly Plant - A (8)<br>Weld Cell 1 (consume (4)<br>Aske Housings                                                                             | Assembly Plant - A                                                                                                    | Configuration Goals | T      |
| A Harry Equipment Corp. 12 ar<br>A Harry Equipment Corp. 12 ar<br>Assembly Plant - A (d)<br>A Mark Housings<br>Cross Member<br>Mike Miker                      | Assembly Plant - A<br>• None<br>• When the Thresholds from Heavy Equipment Corp. 02 (Simulator)<br>• Select Coatom                | Configuration Goals | es T   |
| Heavy Equipment Corp. 83 at<br>Assembly Flat A (1)<br>Void Cell 1. conserve (4)<br>Aste Mousings<br>Cross Member<br>Mark Main                                  | Assembly Plant - A<br>None<br>9 Vintrit Brendols from Heavy Equipment Corp. 02 (Simulator)<br>0 Selec Custom<br>Equard A1 Hide A1 | Configuration Goals | з<br>т |
| Heavy Equipment Corp. 02 of<br>Assembly Flatt-A (3)<br>Weld Cell 1 Consume (4)<br>Alte Hoatings<br>Cross Member<br>Main Miner<br>Main France<br>Corp. Medicent | Assembly Plant - A<br>O None<br>C Printi Presholds from Heavy Equipment Corp. 02 (Simulator)<br>O Solet Contom<br>Threshold Name  | Configuration Goals | T      |

You are able to assign thresholds to a group of power sources by taking the thresholds that are assigned to the group level name in the asset tree. Inherit will assign the thresholds to all assets within the group name.

d from the internet, the data displayed may be inc

## 3. Select Custom:

| hresho | old Name    |               |               |              |
|--------|-------------|---------------|---------------|--------------|
| - 2    | WPS1        |               |               |              |
|        | Measurement | Minimum Value | Maximum Value | Program Slot |
|        | Amperage    | 300 A         | 325 A         | 1            |
|        | Voltage     | 22 V          | 23.5 V        | 1            |
|        | Wire Speed  | 300 ipm       | 330 ipm       | 1            |
|        | Amperage    | 400 A         | 440 A         | 2            |
|        | Voltage     | 24∨           | 25∨           | 2            |
|        | Wire Speed  | 350 ipm       | 375 ipm       | 2            |

Add a new custom threshold in addition to what has already created in the parent level, or assign a threshold from the list that was created under the parent level item in the asset tree. When you select this option you must then select which group of thresholds are to be active.